# Comment utiliser mes chèques cadeaux Wedoogift ?

### J'active mon compte Wedoogfit

### wedcogift

Bonne nouvelle Manuel CROGUENNEC

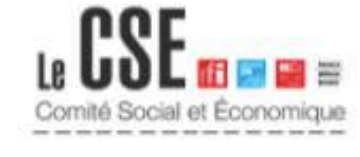

Le CSE FMM a le plaisir de vous attribuer 100 € de chèques cadeaux Wedoogift !

Le CSE FMM vient de créditer votre compte Wedoogift de 100 € à l'occasion du Noël des adultes.

Ces chèques cadeaux sont valables jusqu'au 02 mai 2022 inclus (12 mois) et à utiliser depuis la plateforme Wedoogift : convertissez-les sur les enseignes de votre choix. Pour découvrir la plateforme pas à pas, regardez la vidéo tutoriel.

Les élus du CSE FMM vous souhaite un joyeux noël et de belles fêtes de fin d'année !

Les élus du CSE FMM

Votre identifiant Wedoogift: manuel.croguennec+francemm@wedoogift.com

Cliquez ici pour profiter de vos chèques cadeaux

Si le bouton ne s'affiche pas correctement, recopiez le lien suivant dans votre navigateur web : <u>https://demo.wedoogift.com/app-redirect/app-redirect.html?</u> appScheme=wedoogiftdemo&webPath=public/login&mobilePath=connected Pour activer votre compte et accéder à votre cagnotte, cliquer directement sur le lien BLEU

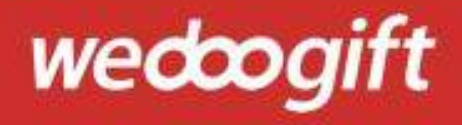

Lors de votre première connexion, il vous sera demandé de personnaliser votre mot de passe.

Une fois votre mot de passe personnalisé, vous pouvez accéder à votre compte.

Votre identifiant de connexion sera votre adresse mail professionnelle et/ou personnelle.

| ATTER HE VER PREMIER PSEUD STATE HETSTILL |
|-------------------------------------------|
| esse e-mail ou identifiant ()             |
| nanuel.croguennec+wdgcse@wedoogift.com    |
|                                           |
| t de passe                                |
| ······ &                                  |

🚦 📕 Français 🚿

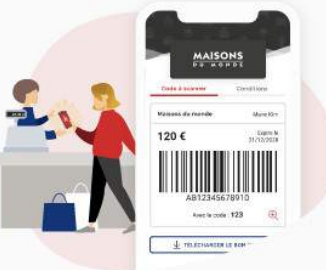

L'essentiel de vos avantages sur votre mobile.

- Utilisez à tout moment vos chèques cadeaux, que vous soyez chez vous ou en caisse de votre magasin.
- Consultez en temps réel le solde de votre compte.

Téléchargez l'application Wedoogift ! Retrouvez vos avantages partout, tout le temps !

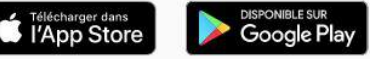

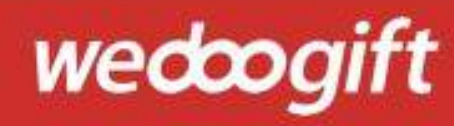

### Connexion

# wedcodemo

Q

| Ĥ            | E-cartes cadeaux<br>Dépensez vos chèques cadeaux Wedoogift parmi toutes nos enseignes partenaires : mode, beauté, sport,<br>enfant_etc | <b>100 €</b><br>prochaine expiration 02/05/2022 |                |
|--------------|----------------------------------------------------------------------------------------------------|-------------------------------------------------|----------------|
|              | Accéder à vos chèques Noël adulte, enfant, rentrée scolaire, mariage, naissance, ret                                                   | traite Retrouvez                                | ici vos chèque |
|              | Chèque culture<br>Découvrez les enseignes culturelles Wedoogift : parcs, multimédia, billetterie, loisirs créatifs, etc.               | 100 €<br>prochaine expiration 02/05/2022        |                |
|              |                                                                                                    | Retrouvez                                       | culture        |
| $\bigotimes$ | Bons plans<br>Profitez d'un espace de réductions disponible toute l'année.                                                             |                                                 |                |

### ATTENTION PAS DE CARTE Mastercard multi-enseignes disponible pour les chèques culture !

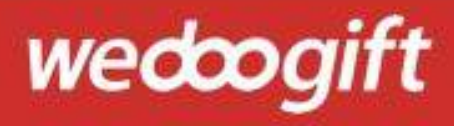

### Connexion

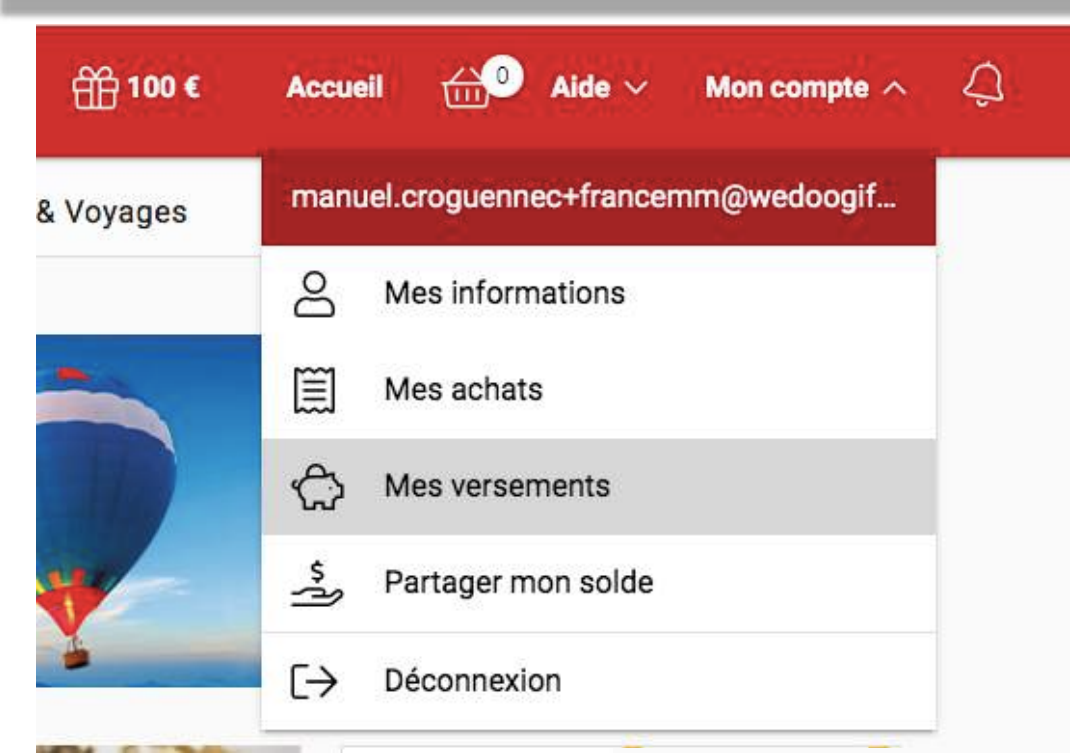

Retrouvez le détail de vos versement chèques cadeaux depuis « Mon compte » puis « Mes versements »

| Mes versements reç                                               | us                    |                  | 4             | S PARTAGER UN    | N VERSEMENT |
|------------------------------------------------------------------|-----------------------|------------------|---------------|------------------|-------------|
| Distribution Culture<br>Versée le 03/05/2021 par Le CSE FMM      | Expiration 02/05/2022 | Montant<br>100 € | Utilisé<br>0€ | Restant<br>100 € | (je         |
| Distribution Noël adultes<br>Versée le 03/05/2021 par Le CSE FMM | Expiration 02/05/2022 | Montant<br>100 € | Utilisé<br>0€ | Restant<br>100 € | s)          |

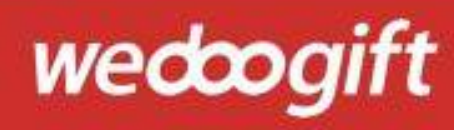

### Connexion

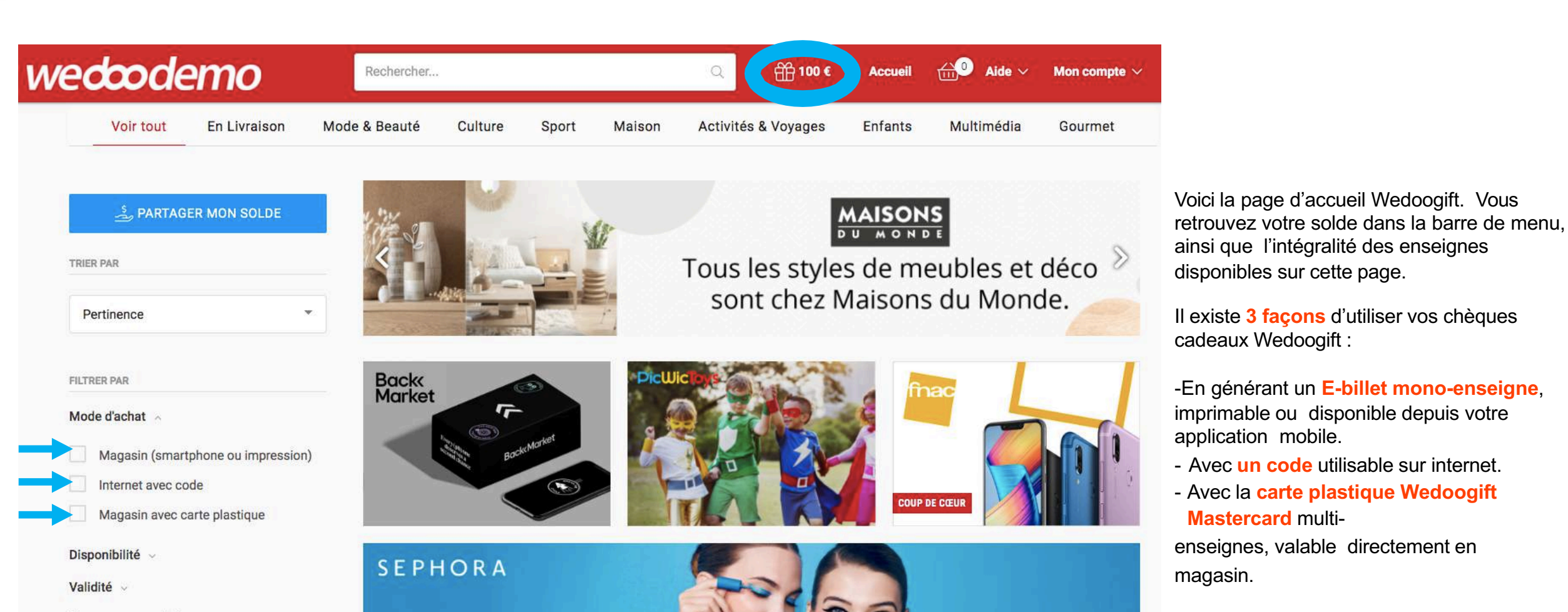

Nos recommandations

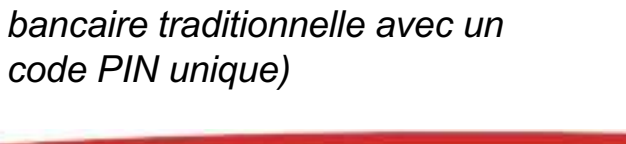

(elle s'utilise comme une carte

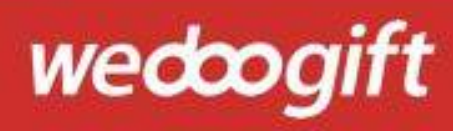

Comment générer un code utilisable sur internet ?

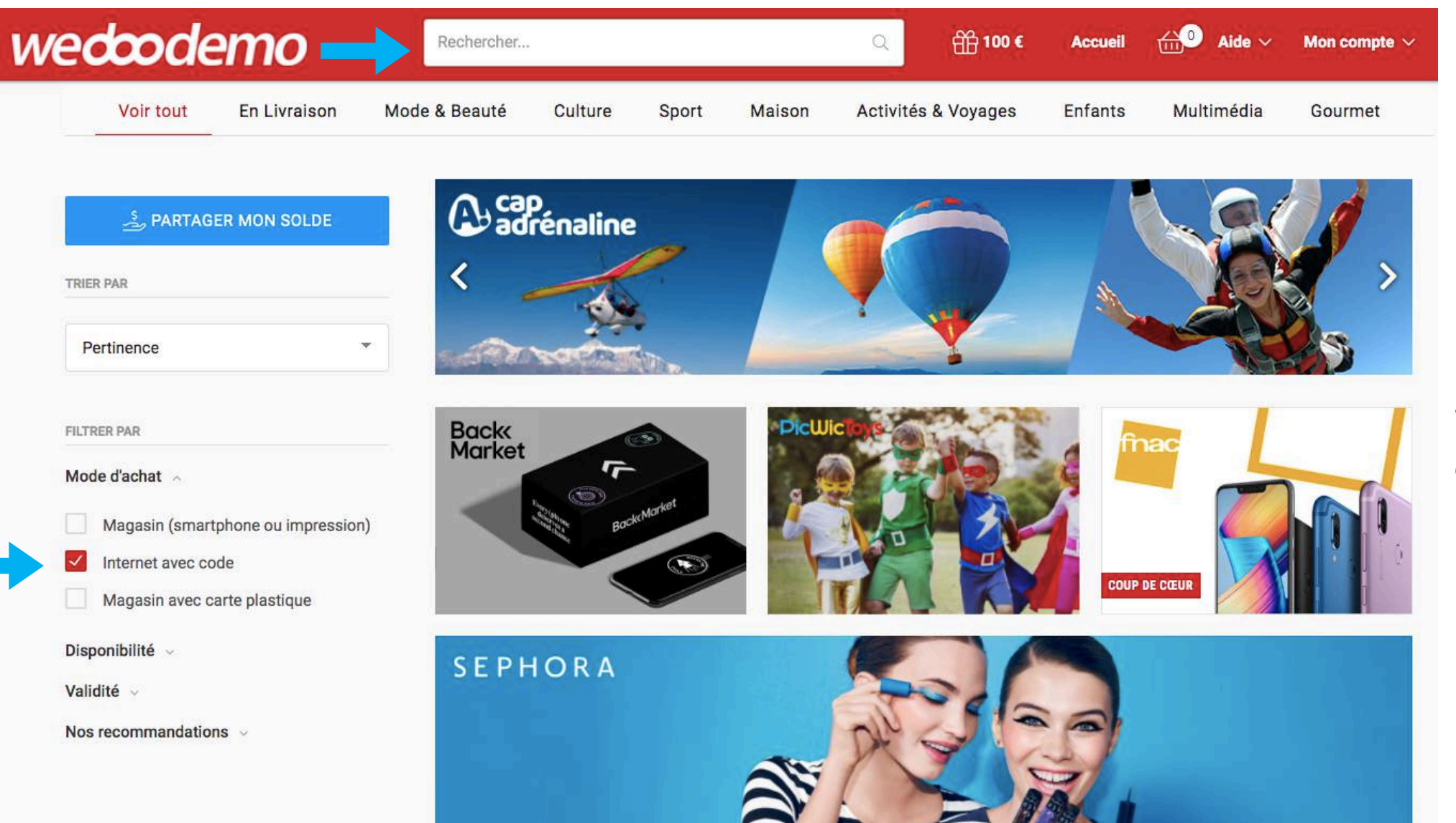

Je peux rechercher l'enseigne de mon choix depuis la barre de recherche ou j'affine ma recherche en sélectionnant le mode d'achat « Internet avec code ».

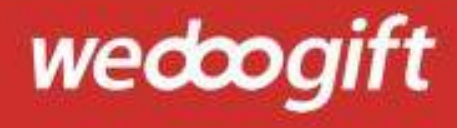

# wedcodemo

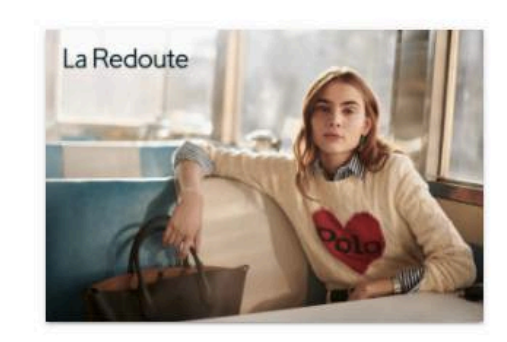

#### Conditions

- Code cadeau utilisable en une ou plusieurs fois sur l'ensemble du site laredoute.fr;
- Valable sur les offres promotionnelles en cours ;
- Plusieurs codes cadeaux peuvent être utilisés pour un même achat (maximum 5).

#### Description

La Redoute, leader du style à la française sur la mode femme, homme, enfant et la maison (AM PM). Habillement et Maison +de 700 000 références.

|                     | 12€                | +  |
|---------------------|--------------------|----|
| A.                  | JOUTER AU PANIE    | ĪR |
| otre montan<br>12 € | correspondra à :   |    |
| a Acha              | t sur laredoute.fr |    |
|                     | nible immédiateme  | nt |

ਜੋਜਿ 100 €

Accueil

 $\therefore$  Aide  $\checkmark$  Mon compte  $\checkmark$ 

Prenons l'exemple de La Redoute. Saissisez le montant du solde que vous souhaitez utiliser, cliquez sur valider, puis ajoutez-le à

votre panier.

Pensez bien à lire les conditions d'utilisation avant de générer votre code.

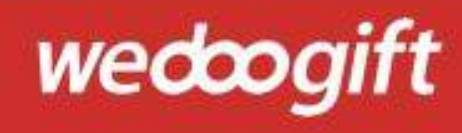

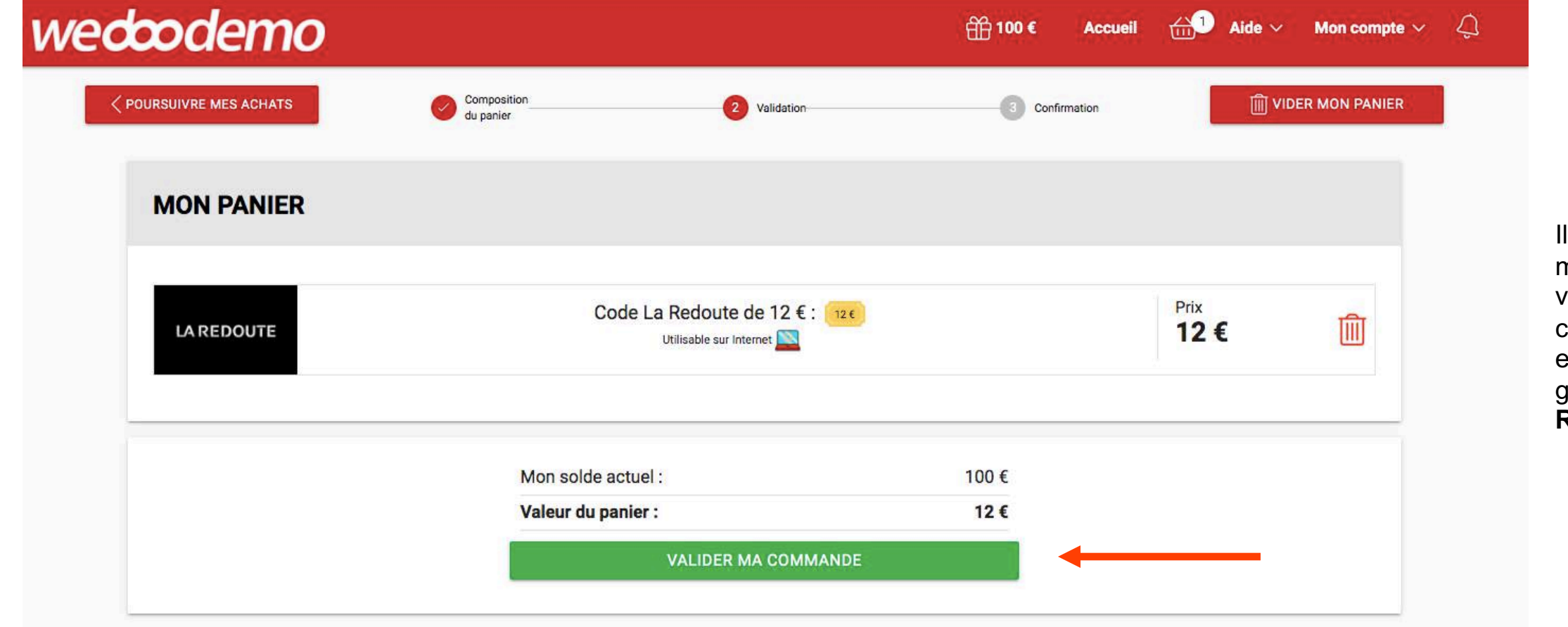

Il vous suffit maintenant de valider votre commande, ça y est vous avez généré un code La Redoute

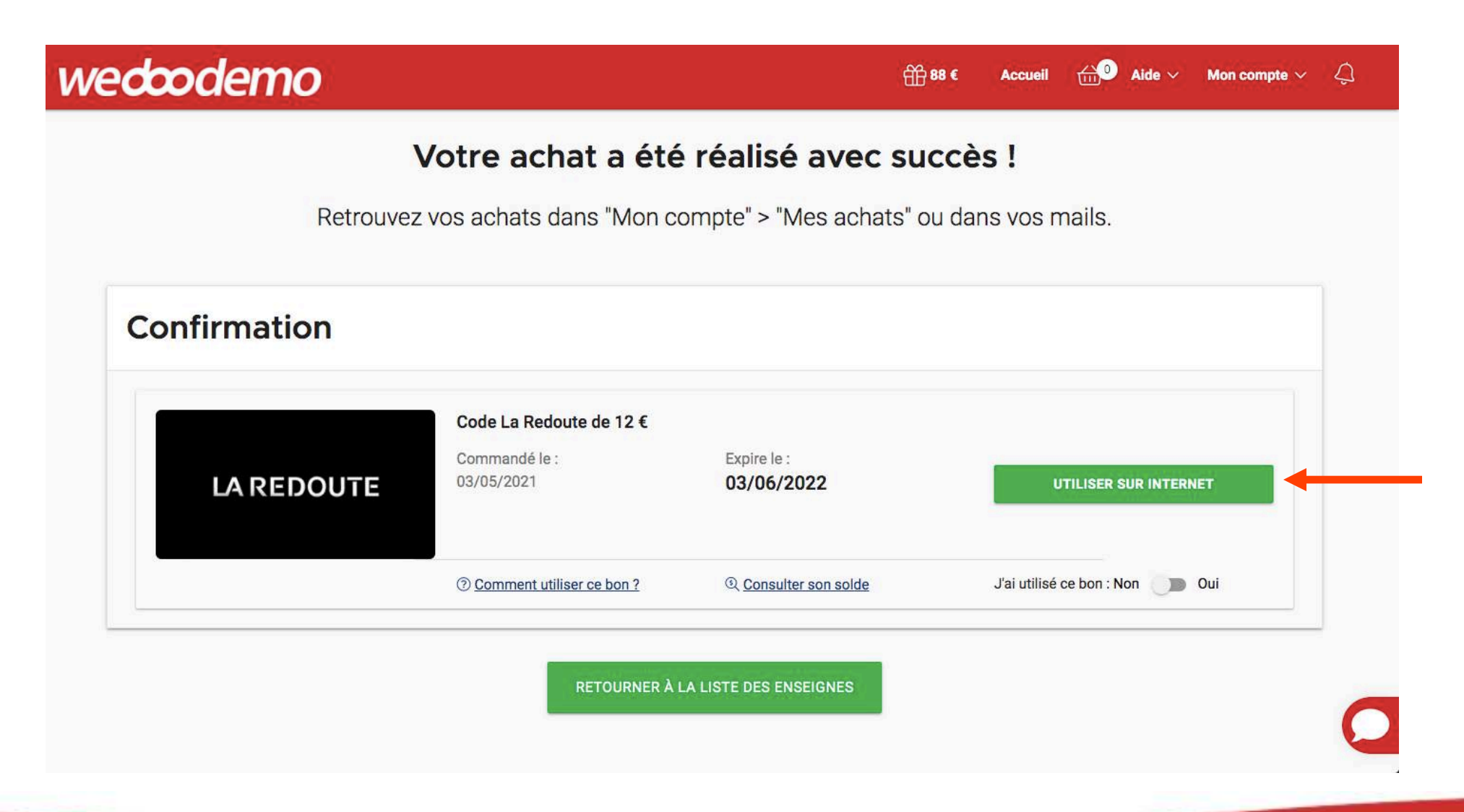

Pour afficher votre code cadeau La Redoute, cliquez sur « UTILISER SUR INTERNET »

wedcog

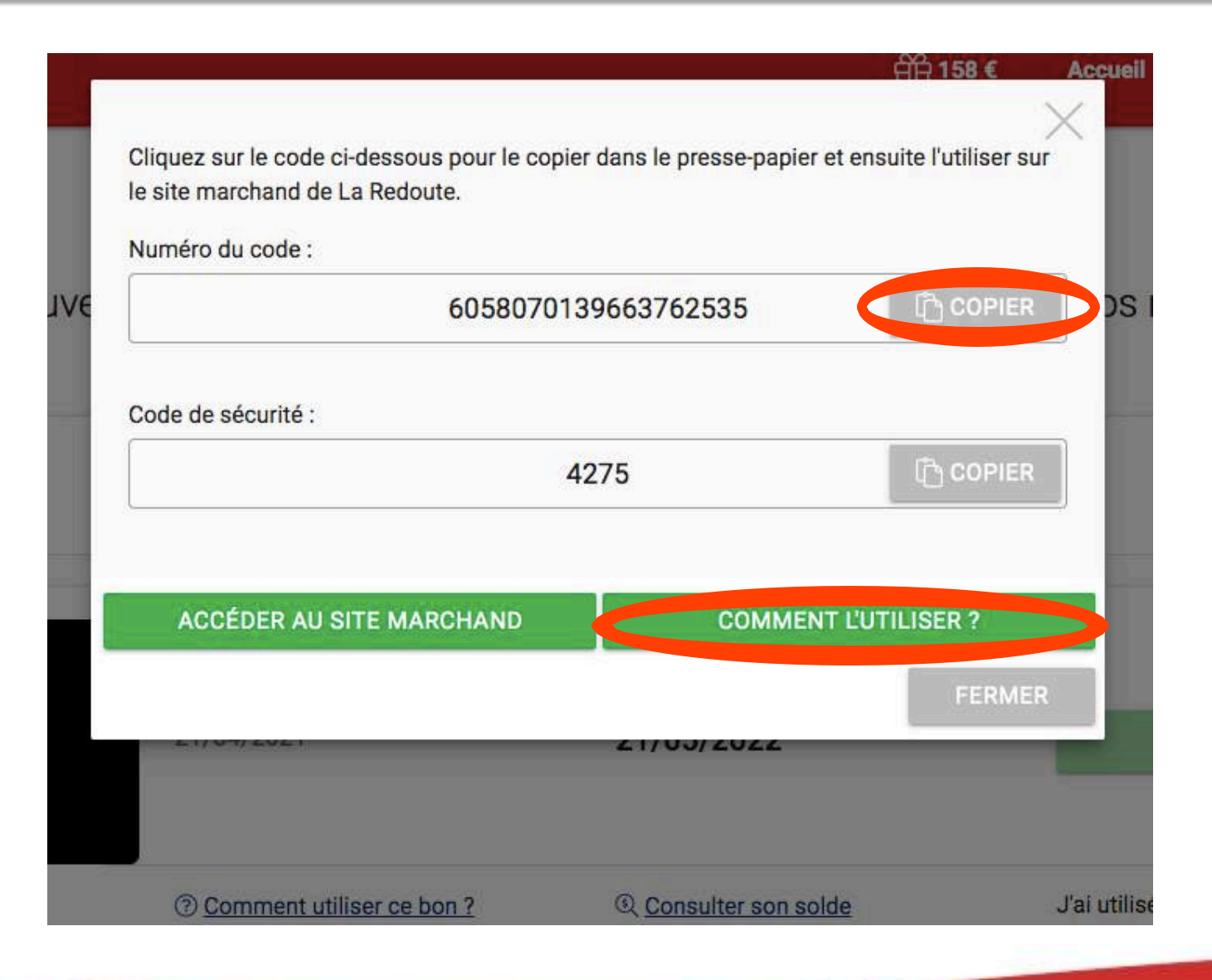

Vote code s'affiche, pour l'utiliser, il vous suffit de le copier et de le coller au moment de l'achat sur le site marchand partenaire.

Des tutos sont à votre disposition pour vous guider dans la validation de votre panier et l'ajout du code cadeau.

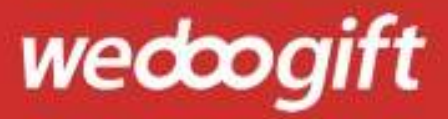

# Comment générer un bon d'achat imprimable ou disponible sur votre mobile ?

### Bon d'achat

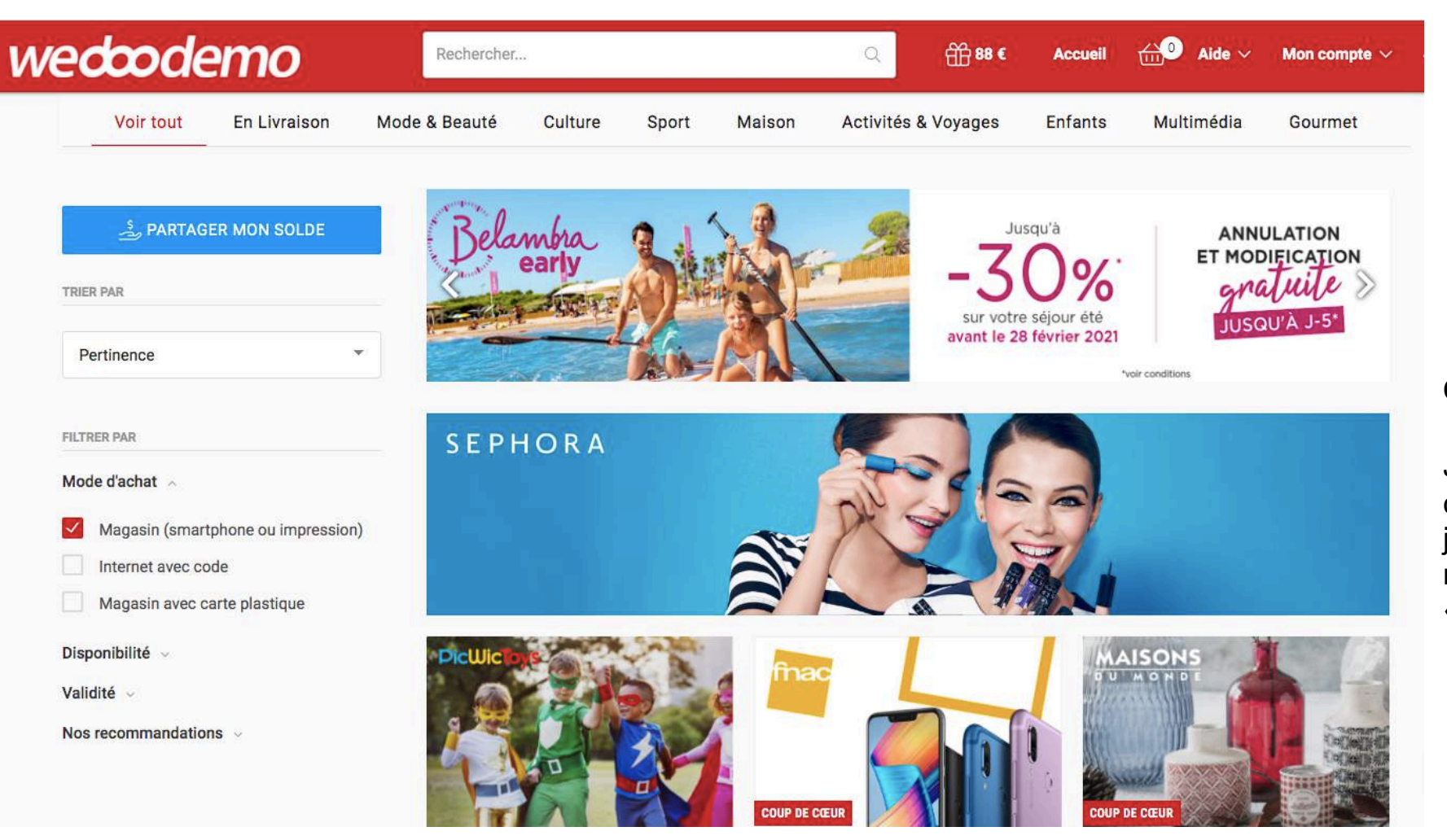

#### Offre E-billet mono-enseigne

Je peux rechercher l'enseigne de mon choix depuis la barre de recherche ou j'affine ma recherche en sélectionnant le mode d'achat

« Magasin smartphone ou impression».

wedcogi

Prenons l'exemple de **Sephora**.

## Bon d'achat

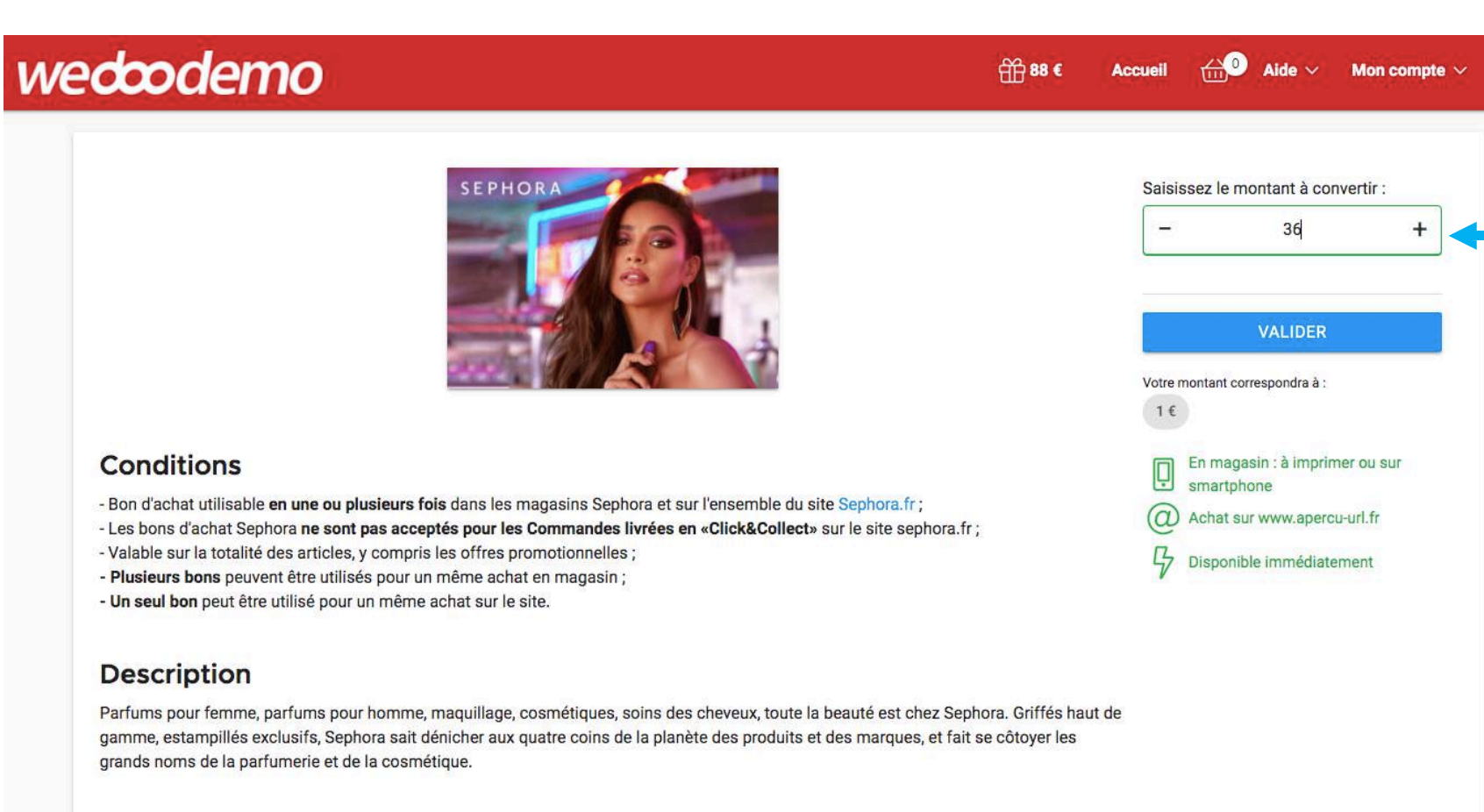

Choisissez le montant de votre dotation que vous souhaitez utiliser, cliquez sur valider, puis ajoutez-le à votre panier.

0

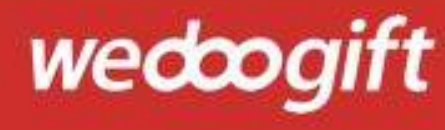

| wedcodemo                    |                                                                               |              | ∰ 88 €   | Accueil | ∰ <sup>1</sup> Aide ∨ | Mon compte $ 	imes $ | Q |
|------------------------------|-------------------------------------------------------------------------------|--------------|----------|---------|-----------------------|----------------------|---|
| <b>VOURSUIVRE MES ACHATS</b> | Composition<br>du panier                                                      | 2 Validation | 3 Confir | mation  | l vi                  | DER MON PANIER       |   |
| MON PANIER                   |                                                                               |              |          |         |                       |                      |   |
| SEPHORA                      | Bon d'achat Sephora de 36 € :<br>Utilisable en boutique moder et sur internet |              |          |         | Prix<br><b>36 €</b>   | Ē                    |   |
|                              | Mon solde actue                                                               | əl :         | 88€      |         |                       |                      |   |
|                              | Valeur du panier : 36 €<br>VALIDER MA COMMANDE                                |              |          |         |                       | _                    |   |
|                              |                                                                               |              |          |         |                       |                      |   |

Il vous suffit de valider votre commande pour générer le bon d'achat.

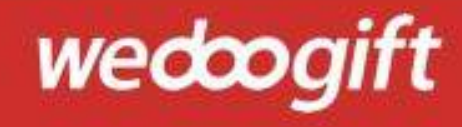

### Bon d'achat

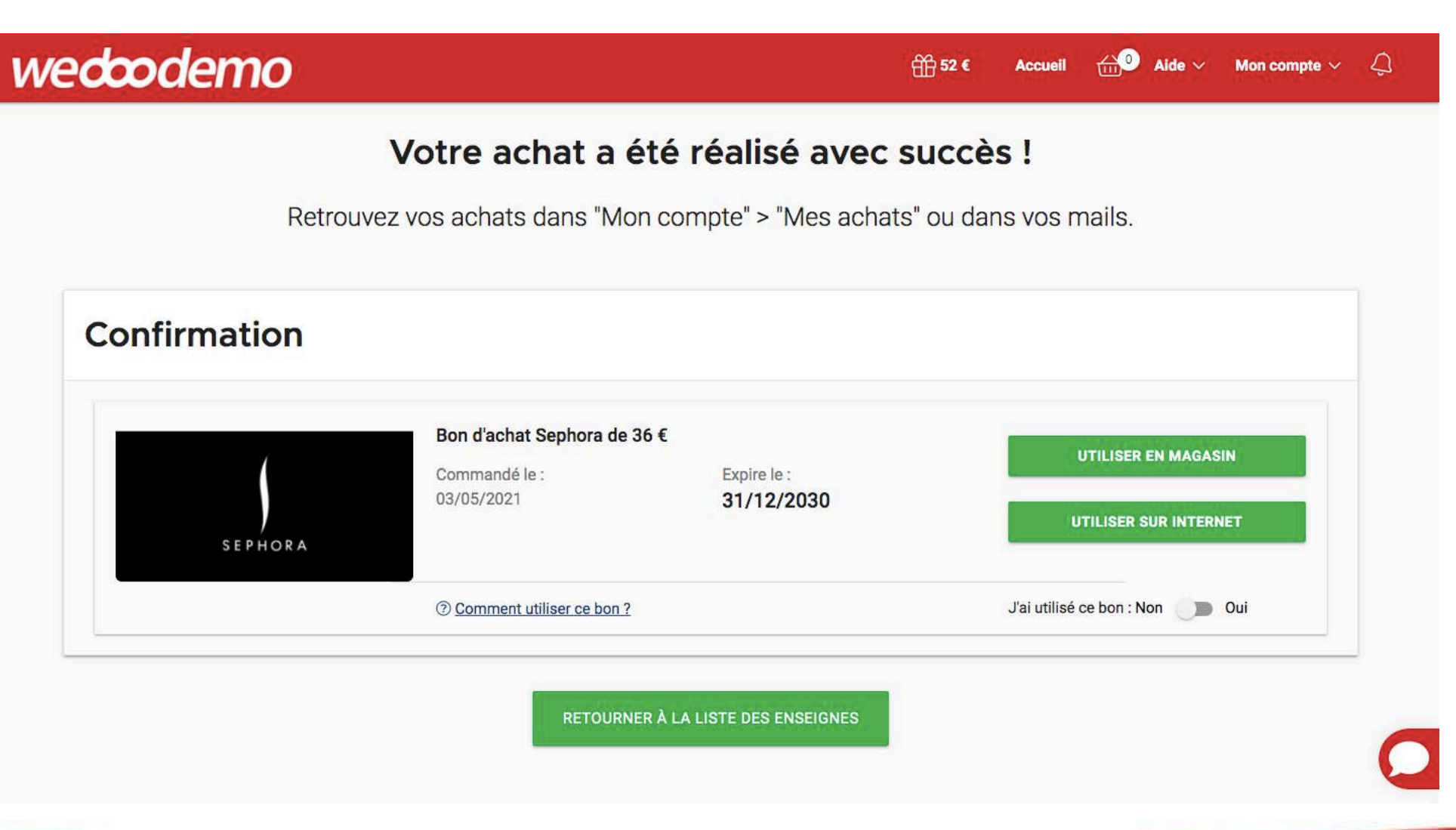

Pour afficher votre code cadeau Ebillet, cliquez sur **« UTILISER EN** MAGASIN»

Pour le retrouver, rendezvous dans «mon compte, mes achats». Vous le recevrez également par mail.

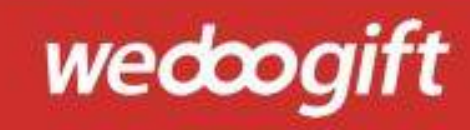

### Bon d'achat

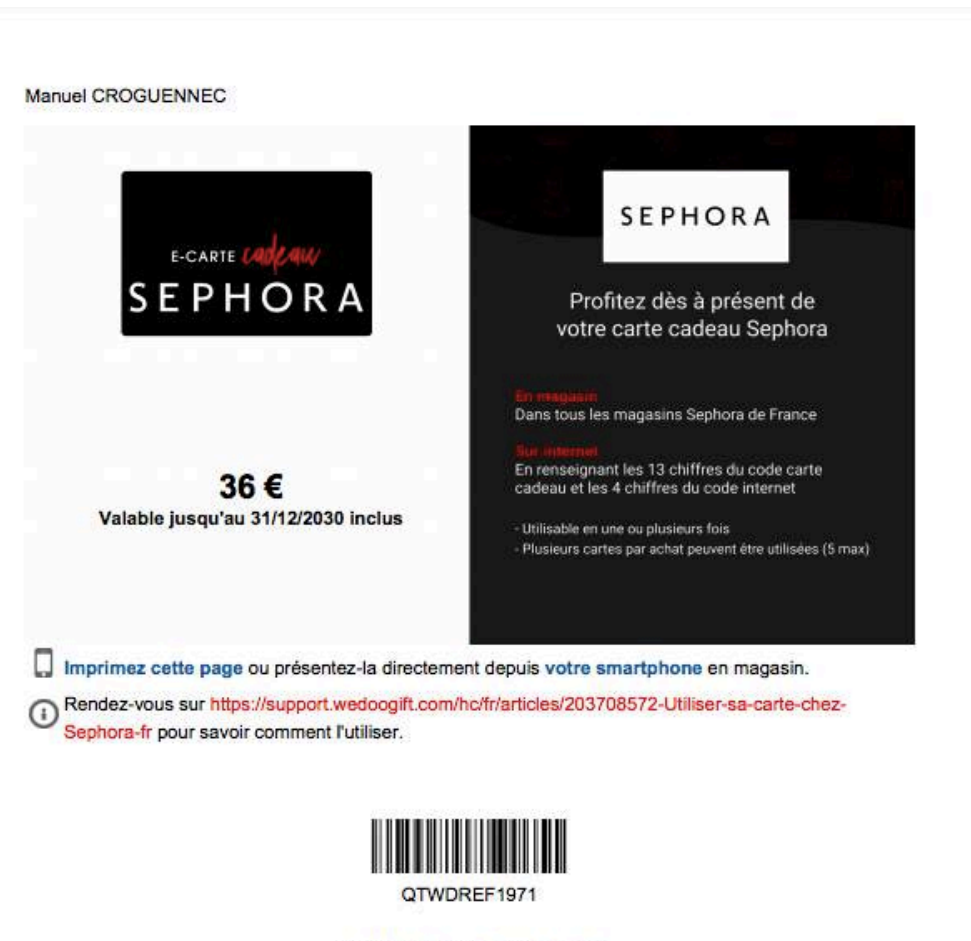

Et sur sephora.fr avec le code :

Afin de le dépenser, il vous suffit de le présenter directement en caisse depuis votre application mobile ou de l'imprimer.

Flasher ce code barre pour effectuer votre paiement.

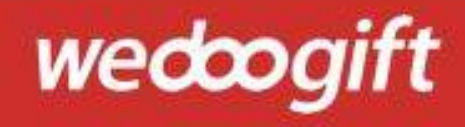

# Comment commander une carte plastique Wedoogift Mastercard ?

ATTENTION PAS DE CARTE Mastercard multi-enseignes disponible pour les chèques culture !

| vedcodemo                                                           | Rechercher         |                |        | Q ∰ 52 €                                   | Accueil                    | ∰ <sup>0</sup> Aide ∨            | Mon compte $ \sim $ | Ą |
|---------------------------------------------------------------------|--------------------|----------------|--------|--------------------------------------------|----------------------------|----------------------------------|---------------------|---|
| Voir tout En Livraison                                              | Mode & Beauté Cu   | ulture Sport   | Maison | Activités & Voyages                        | Enfants                    | Multimédia                       | Gourmet             |   |
| PARTAGER MON SOLDE                                                  | Cap<br>adrén<br><  | aline          |        |                                            |                            |                                  | <b>,</b>            |   |
| Pertinence                                                          | -                  |                |        | *                                          |                            |                                  | 5                   |   |
| FILTRER PAR<br>Mode d'achat A<br>Magasin (smartphone ou impression) | Multi<br>enseignes | lettogift      | ۲<br>۵ | Depuis l'écran d<br>l'achat " <b>Magas</b> | 'accueil<br><b>in avec</b> | , cochez le<br><b>carte plas</b> | mode<br>stique      |   |
| Internet avec code     Magasin avec carte plastique                 |                    | 1234 5678 8100 | "      | <b>Vedoogift Mas</b><br>multi-enseignes    | tercard<br>".              | " et clique                      | ez sur              |   |
|                                                                     |                    |                |        | , en                                       |                            |                                  |                     |   |

Vous utilisez cette carte dans tous nos magasins partenaires et rattachés au réseau mastercard

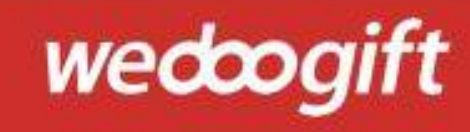

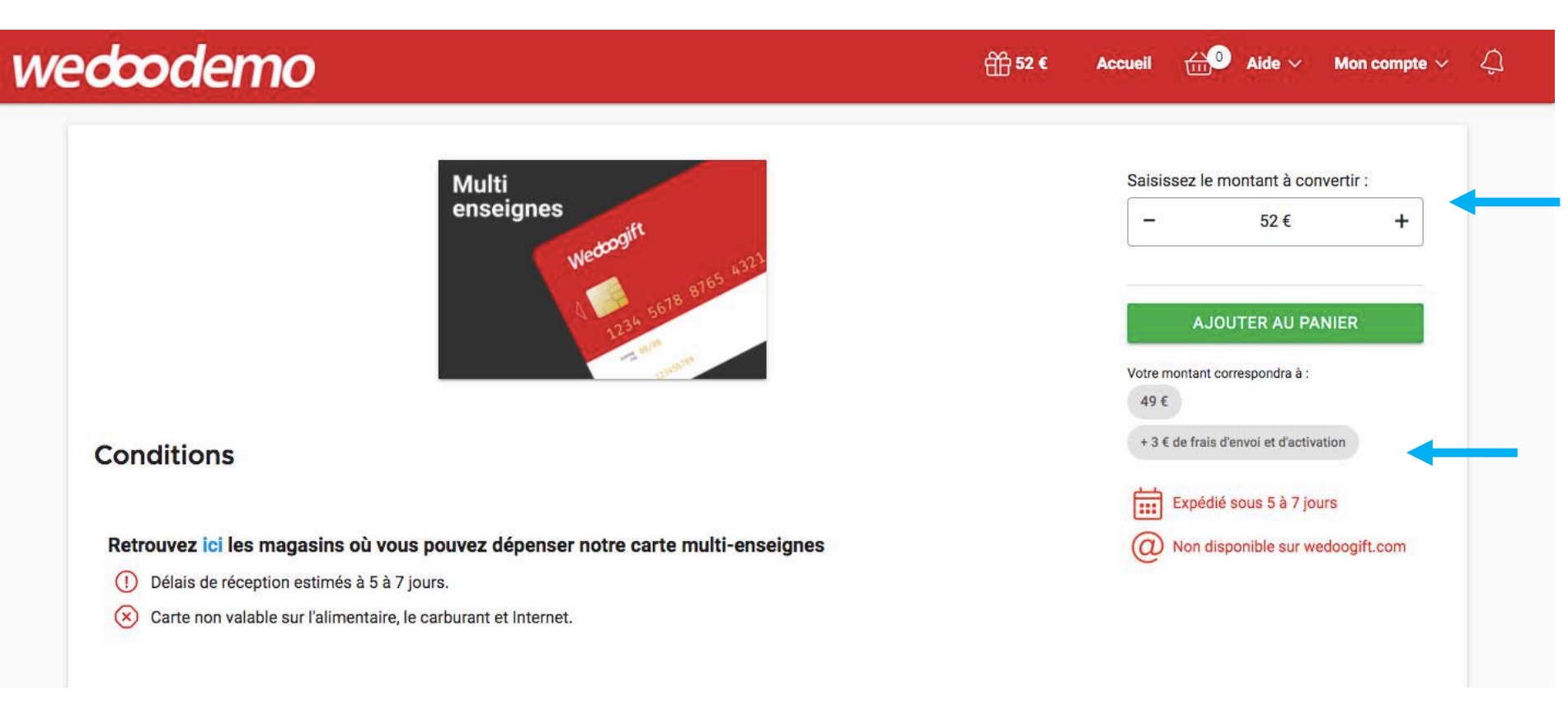

Choisissez le montant que vous souhaitez créditer sur votre carte multi-enseignes et ajoutez la carte à votre panier.

Nous vous livrons sous 5 à 7 jours ouvrés.

ATTENTION, la commande de carte génère des frais d'envois de 3€ à la charge du salarié.

Ces frais seront déduis directement de la valeur faciale de votre carte.

La carte n'est pas rechargeable, chaque nouvelle commande génère une nouvelle carte !

wedoo

| Composition<br>du panier         | 2 Validation                                                                                                    | Confi                                                                                                    | irmation                                                                                                    |                                                                                                    | III VIDER MON PANIER                                                                                                    |                                                                                                    |
|----------------------------------|----------------------------------------------------------------------------------------------------|----------------------------------------------------------------------------------------------------|----------------------------------------------------------------------------------------------------|----------------------------------------------------------------------------------------------------|----------------------------------------------------------------------------------------------------|----------------------------------------------------------------------------------------------------|
|                                  |                                                                                                    |                                                                                                    |                                                                                                    |                                                                                                    |                                                                                                    |                                                                                                    |
|                                  |                                                                                                    |                                                                                                    |                                                                                                    |                                                                                                    |                                                                                                    |                                                                                                    |
| Carte Multi-ense<br>Utilisable o | ignes de 49 € : <mark>49 €</mark><br>en boutique <mark>main</mark>                                                                        |                                                                                                    |                                                                                                    | Prix<br><b>52 €</b> (i)                                                                                                    |                                                                                                    |                                                                                                    |
| Mon solde actuel :               |                                                                                                    | 52 €                                                                                                    |                                                                                                    |                                                                                                    |                                                                                                    |                                                                                                    |
| Valeur du panier :               |                                                                                                    | 49€                                                                                                    |                                                                                                    |                                                                                                    |                                                                                                    |                                                                                                    |
| Frais d'envoi et d'activation    | on :                                                                                                    | +3€                                                                                                    |                                                                                                    |                                                                                                    |                                                                                                    |                                                                                                    |
| Montant total :                  |                                                                                                    | 52 €                                                                                                    |                                                                                                    |                                                                                                    |                                                                                                    |                                                                                                    |
| VALID                            | ER MA COMMANDE                                                                                                    |                                                                                                    |                                                                                                    |                                                                                                    |                                                                                                    |                                                                                                    |
|                                  | Carte Multi-ensei<br>Utilisable o<br>Mon solde actuel :<br>Valeur du panier :<br>Frais d'envoi et d'activatio<br>Montant total :<br>VALID | Carte Multi-enseignes de 49 € : 49 €         Utilisable en boutique :         Mon solde actuel :         Yaleur du panier :         Frais d'envoi et d'activation :         Montant total :         VALIDER MA COMMANDE | Carte Multi-enseignes de 49 € :         Utilisable en boutique          Mon solde actuel :         S2 €         Valeur du panier :         Frais d'envoi et d'activation :         Hontant total :         S2 €         VALIDER MA COMMANDE | Carte Multi-enseignes de 49 € : (49 €)         Utilisable en boutique (100 m)         Mon solde actuel :       52 €         Valeur du panier :       49 €         Frais d'envoi et d'activation :       +3 €         Montant total :       52 €         VALIDER MA COMMANDE | Carte Multi-enseignes de 49 € : ④9 €       ● €       52 € ①       52 € ①         Utilisable en boutique 📷       100 ± 100 ± 100 | Carte Multi-enseignes de 49 € : (a) €   Duilisable en boutique (m)     Mon solde actuel :   52 € ①     Mon solde actuel :   52 €   Valeur du panier :   49 €   Frais d'envoi et d'activation :   +3 €   Montant total :   52 € |

Validez votre commande pour accéder aux informations de livraison afin de la recevoir chez vous.

À nouveau les frais d'envoi et d'activation de votre carte vous sont rappelés.

wedcogift

### Carte de 49,00 €

|                   |                        |                          | Prenom                                  |                     |
|-------------------|------------------------|--------------------------|-----------------------------------------|---------------------|
| CROGUENNE         | C                      |                          | Manuel                                  |                     |
| dresse            |                        |                          |                                         |                     |
| 33 Rue de Mo      | nceau                  |                          |                                         | (1)                 |
| omplément d'adre  | ese (facultatif)       |                          |                                         |                     |
| engennen e sere   | and functionity        |                          |                                         | i                   |
|                   |                        |                          |                                         | J                   |
| ays               |                        |                          |                                         |                     |
| France            |                        |                          |                                         | ~                   |
| ode postal        |                        | Ville                    |                                         |                     |
| 75008             |                        | Paris                    |                                         |                     |
|                   |                        |                          |                                         |                     |
| elephone portable | (pour recevoir par SMS | votre PIN sans trais. Si | vous offrez votre carte, mettez le nume | ro du beneficiaire) |
| (111)             | 1/0052638              |                          |                                         | Ŭ                   |

Saisissez à présent votre adresse postale ainsi que votre numéro de téléphone.

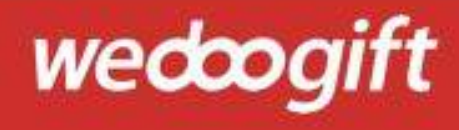

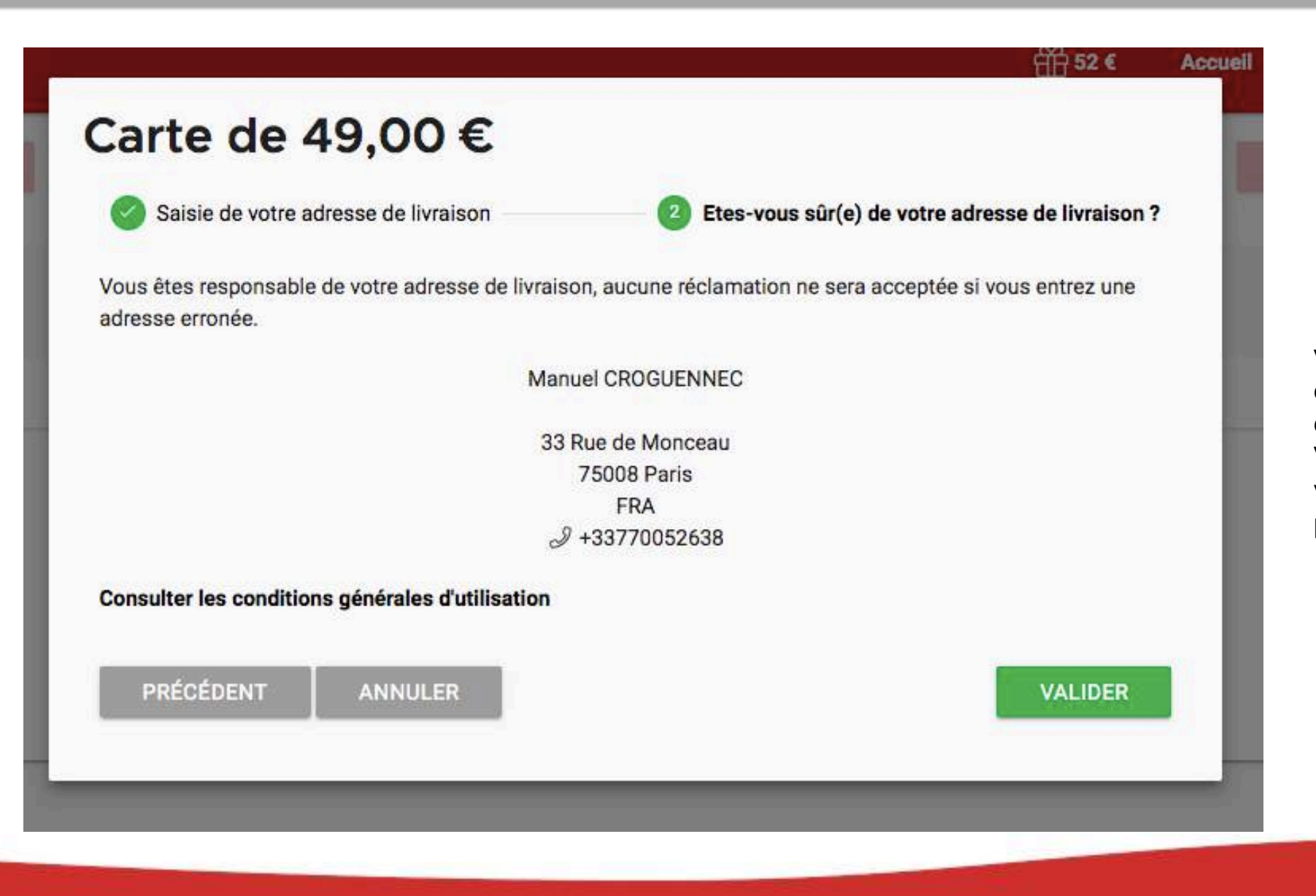

Vérifiez que vos coordonnées sont correctement renseignées. Validez et le tour est joué, votre commande a bien été prise en compte.

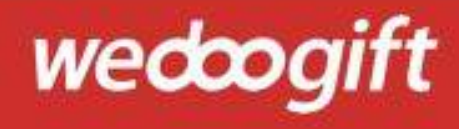

# wedcodemo

Accueil Aide 🗸 Mon compte 🗸 📿

### Votre achat a été réalisé avec succès !

Retrouvez vos achats dans "Mon compte" > "Mes achats" ou dans vos mails.

| Confirmation |                                                                     |                                     |  |
|--------------|---------------------------------------------------------------------|-------------------------------------|--|
|              | Carte Multi-enseignes<br>Payé : 52 €<br>Commandé le :<br>03/05/2021 | de 49 €<br>Expédié sous 5 à 7 jours |  |
|              | & Modifier mon numéro de                                            | e téléphone associé                 |  |

RETOURNER À LA LISTE DES ENSEIGNES

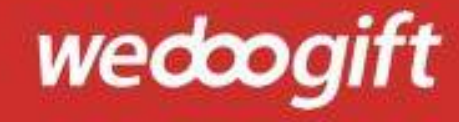

# Infos pratiques

Pour en savoir plus la plateforme de chèques cadeaux Wedoogift, cliquez sur le lien ci-après :

Vidéos comment dépenser mes chèques cadeaux Wedoogift

Une question sur Wedoogift, vous souhaitez être accompagné par un expert ? Nos équipes SAV sont à votre écoute du Lundi au Vendredi de 09h à 18h

📞 01 76 44 01 28 du lundi au vendredi de 9h à 18h

Support@wedoogift.com

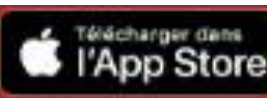

Google Play

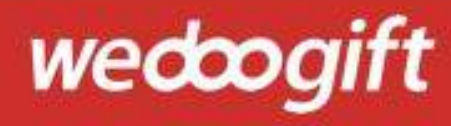